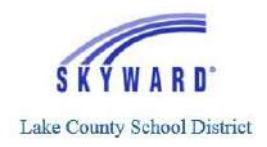

## Verify & Complete Account Set-up

Parents/guardians of students that attend Lake County Schools have ability to create a *Family Access* account. *Family Access* provides parents/guardians with the ability to view grades, attendance, and other valuable data for their student(s). Please see the steps below to verify and complete the set-up process for your *Family Access* account.

 From your personal email account, open the email titled Lake County Schools Family Access Account Information. The email is sent from <u>do.not.reply@lake.k12.fl.us</u>

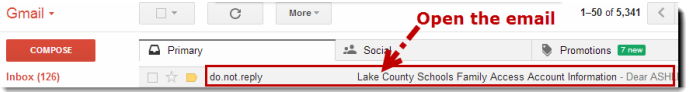

2. Read the text of the email and make note of your login information. Then **click the link** to begin the account set-up process.

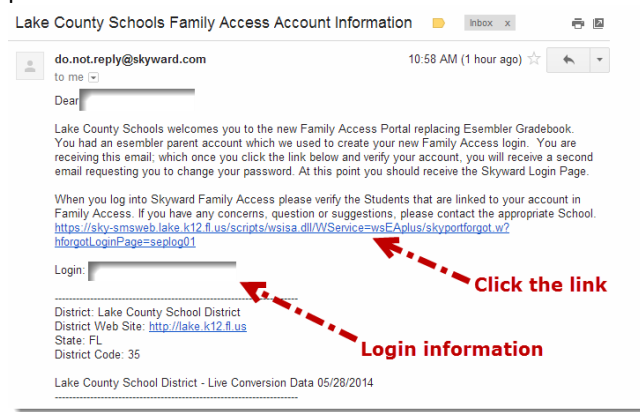

- 3. On the Forgotten Login/Password Assistance screen:
  - a. Type in the CAPTCHA information
  - b. Type in your login information
  - c. Press the Submit button

4.

OK

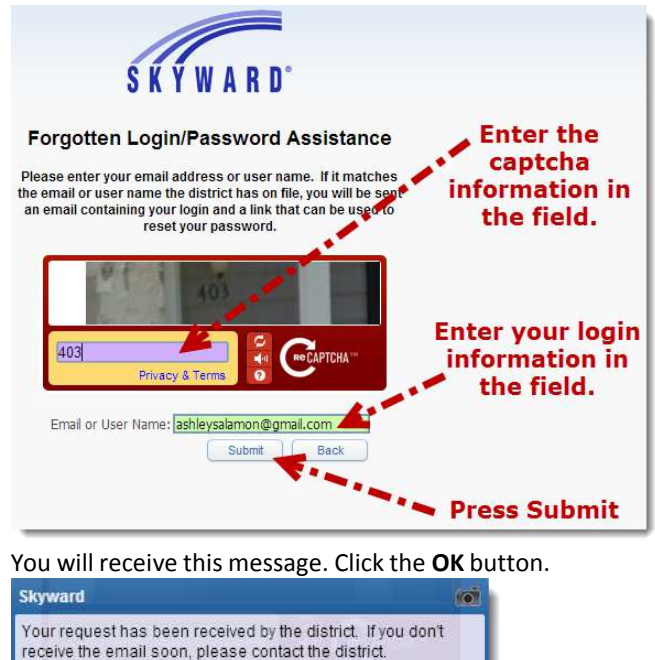

**Click the OK button** 

5. Go back to your personal email account and open the *Forgotten Login* email from <u>do.not.reply@lake.k12.fl.us</u>

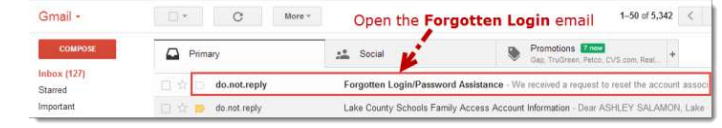

6. With the email open, **click the link** to reset your account: Forgotten Login/Password Assistance

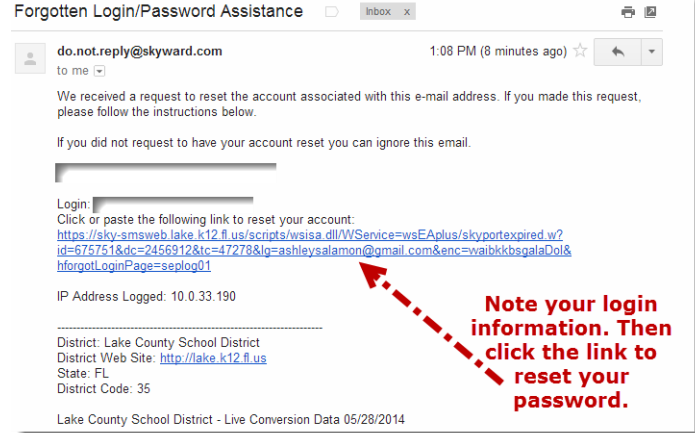

- 7. From the Forgotten Login/Password Assistance screen:
  - a. Enter and confirm your new password (must be 8 characters long)
  - b. Press the Submit button

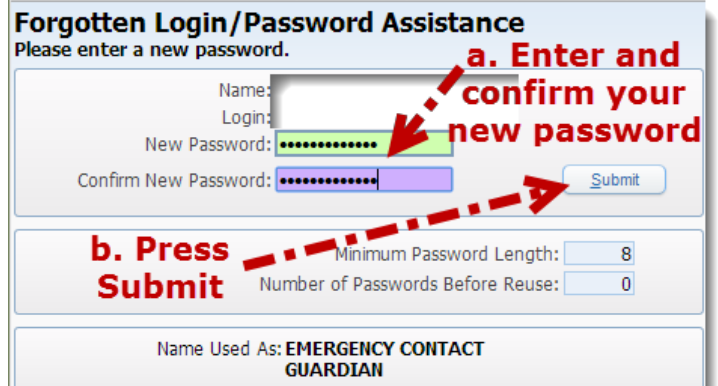

8. Once you have entered a sufficient password, you will receive this message. Click the **OK** button.

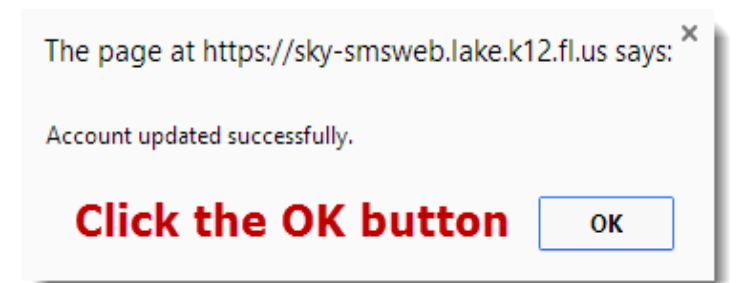

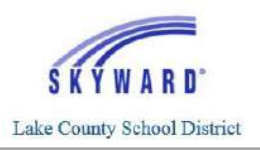

- 9. You will be taken to the log in page for the Family Portal:
  - a. Enter your login information for the username (email address)
  - b. Enter the new password that you just set
  - c. Press the Sign In button

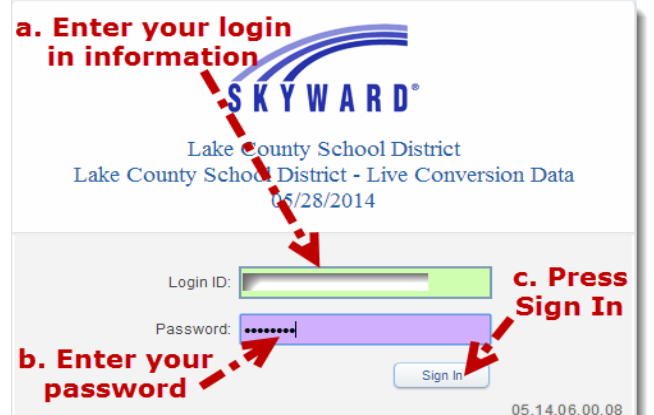

- 10. Click the Retry button if you get a message about the Pop-up blocker or click the link to adjust your Pop-up blocker settings.
- 11. Once inside Family Access:
  - a. Click on My Account to verify your personal information
  - b. If you have multiple students, click on the drop down menu to ensure your student(s) are connected to your Family Access account
    - i. If you have multiple students, you can click on a child's name to view the student individually
    - ii. If you want to see all of your children at one time, click on the **All Student** option

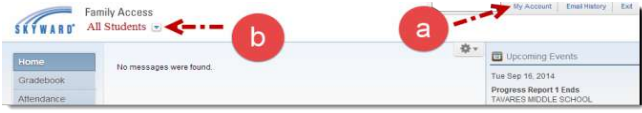

12. Use the blue menus along the left hand side of Family Access to navigate to your student(s) data. Click on the blue **Gradebook** menu to view grade and assignment information for each class. Any item in blue text is a hyperlink and you can click on it to get more information.

| Home                   | Gradebook                                                                 |               |          |      |  |  |
|------------------------|---------------------------------------------------------------------------|---------------|----------|------|--|--|
| and the second         | Missing Assignments exist for                                             | (Show All)    |          |      |  |  |
| Gradebook              | has 2 missing assignments                                                 |               |          |      |  |  |
| Attendance             | Due: 08/22/2014 Student Information Form, M/J BAND 1 (Period 2)           |               |          |      |  |  |
| Student Info           | 08/22/2014 Field Trip Form, M/J                                           | BAND 1 (Perio | d 2) VIC | TORI |  |  |
| Teacher<br>Conferences | Class Grades 🔬                                                            |               |          |      |  |  |
| Health Info            |                                                                           | Display Opt   | ions     |      |  |  |
|                        | Class                                                                     | P1            | CD1      | T1   |  |  |
| Login History          | ▼ M/J Spanish, Beginning<br>Period 1 (9:20 AM - 10:16 AM)<br>TERI ROBERTS | 100           |          | 100  |  |  |
|                        | Activity Master 1.1 Countries<br>Due: 09/03/2014 (T1)                     |               |          | 100  |  |  |
|                        | Spanish speaking maps<br>Due: 08/28/2014 (T1)                             |               |          | 100  |  |  |
|                        | Alphabet Quiz                                                             |               |          |      |  |  |

13. Click on the blue **Attendance** menu for attendance information. Any item in blue text is a hyperlink and you can click on it to get more information.

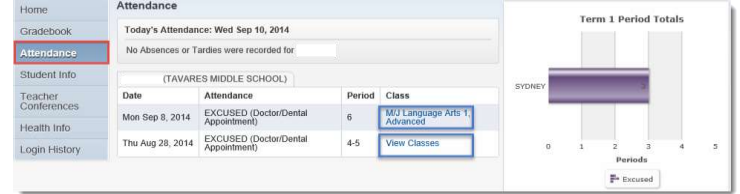

14. Click on the blue **Student Info** menu to view family and emergency contact information. Any item in blue text is a hyperlink and you can click on it to get more information.

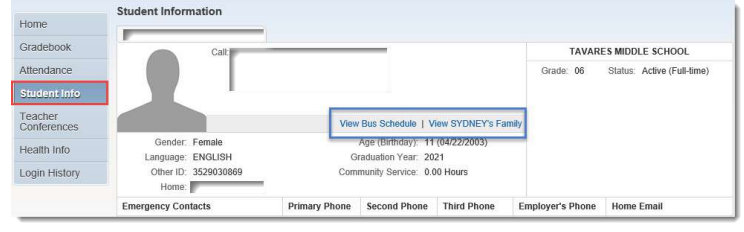

15. Click on the blue **Login History** menu to view your recent login history. Any item in blue text is a hyperlink and you can click on it to get more information.

| Home         | ASHLEY SALAMON   |         |             |               |              |
|--------------|------------------|---------|-------------|---------------|--------------|
| Gradebook    | Date             | Time    | IP Address  | Product       | Areas Viewed |
| Attendance   | Wed Sep 10, 2014 | 2:03pm  | 10.0.33.190 | Family Access | Visw Areas   |
| Student Into | Wed Sep 10, 2014 | 1:47pm  | 10.0.33 190 | Family Access | View Areas   |
|              | Mon Sep 8, 2014  | 12.01pm | 10.0.33 190 | Family Access | View Areas   |
| Conferences  | Mon Sep 8, 2014  | 11:42am | 10.0.31.81  | Family Access | View Areas   |
| Health Info  | Mon Sap 8, 2014  | 1134an  | 10.0.33 190 | Family Access | View Areas   |
| sobia Michan | 101.0.0.00       |         |             |               |              |

16. When you are ready, click the **Exit** button in the top right corner of Family Access to log out of the portal.

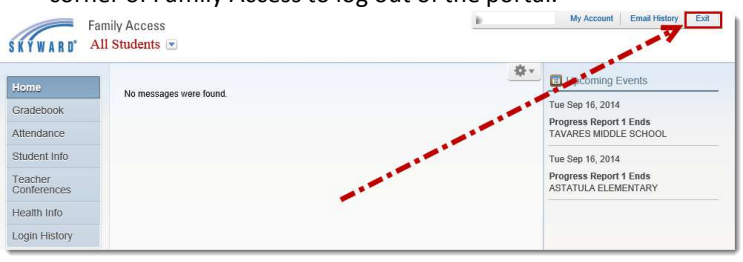

Note: To access the Family Access portal in the future, visit <u>www.lake.k12.fl.us</u> and click **the A+ Grades** icon near the top right corner:

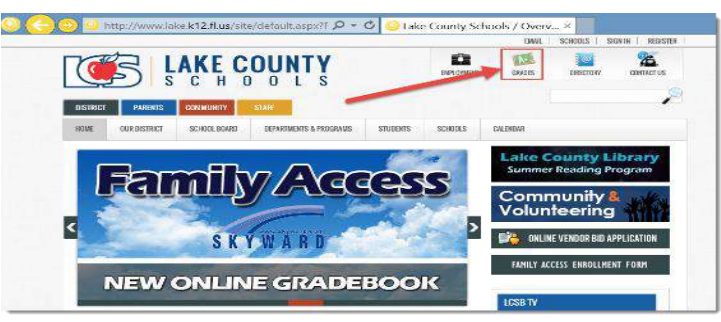

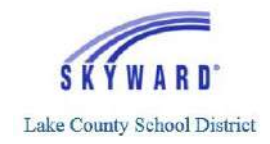

## Skyward Mobile Access App Family Access

Parents and guardians have the ability to view their student's grade and attendance information in Skyward, using the Skyward Mobile Access App. Please see the steps below to get started:

1. From your personal cell phone and/or mobile device, download the **Skyward Mobile Access** App from the App Store.

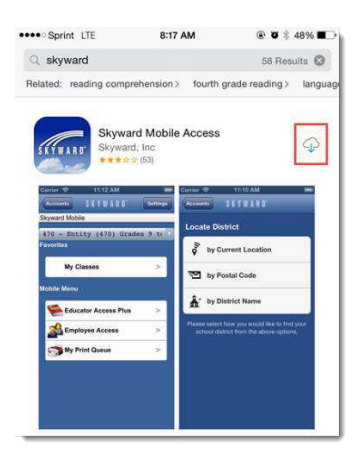

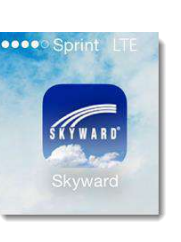

 Open the App and search for Lake County School District using the by Postal Code option and enter 32778. Next, choose Lake County School District, Tavares, FL.

| ••••• S      | print LTE 8:17 AM ⊕ 10 \$ 47% ■→<br>SKYWARD* |                             |
|--------------|----------------------------------------------|-----------------------------|
| Loca         | ate District                                 | ••••○ Sprint LTE 8:17 AM    |
| lin <b>o</b> | by Current Location                          | LAKE COUNTY SCHOOL DISTRICT |
| 2            | by Postal Code                               |                             |
| <b>Å</b> :   | by District Name                             |                             |

3. Select **School Management** and then enter the username provided by your child's school for Family Access and the password you created for your Family Access account. If you have any issues with your username/password, please contact your child's school. Then press the **Save** button in the top right corner.

| ••••• Sprint LTE 8:18 AM        | Login Credentials |                     |  |
|---------------------------------|-------------------|---------------------|--|
| Salaat Braduat                  | Login             | Required            |  |
|                                 | Password          | Required            |  |
| Family, Student, Teacher Access | Description       | My LAKE COUNTY SCHO |  |

4. Next, enter a 4 digit code to secure your App. You will have to enter this number twice. Ensure that you select a code that you can remember. Note, if you forget this passcode, you will have to delete the App and go through the set-up process again.

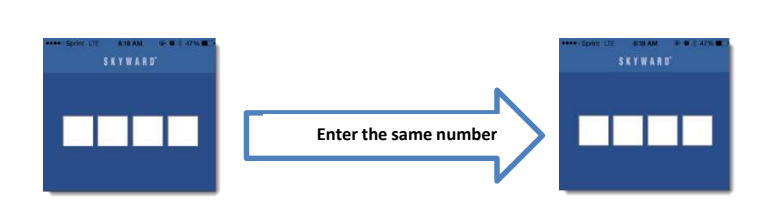

5. Tap the **mobile** account option to open your Family Access account.

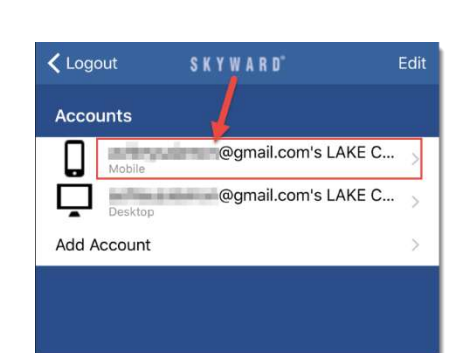

- 6. Tap the **menu icon** in the top right of the App to navigate to the full menu. Tap on any of the desired options to view detailed information. Tap the drop down menu to select a different student.
  - a. Attendance: displays attendance data by date
  - b. **Calendar:** displays assignments by due date
  - c. **Gradebook:** displays grade and assignment information for each class. Scroll down to the **Breakdown by Class** area, then tap on the class to get detailed information
  - d. Schedule: displays a schedule of current classes

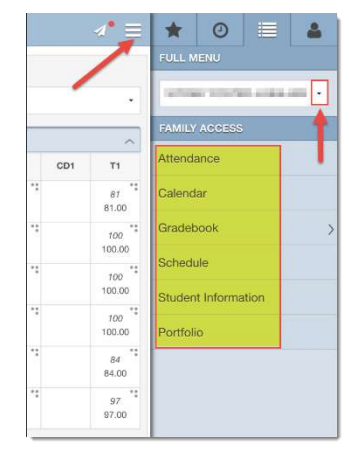

- e. **Student Information:** displays general student information
- f. Portfolio: display student progress reports and report cards

## Notes:

If you have any questions about the data you see in your *Family Access* App or need assistance with your account, please speak with the appropriate school personnel (teachers and/or front office).